## 行動宣言の更新方法について

## 1. 一覧画面

宣言企業一覧に移動し、登録した宣言のタイトルにマウスを載せます。 その際に表示される「更新 <u>\*右図赤枠</u>①」をクリックします。

## 2. 更新内容の保存

編集画面に遷移しますので、内容の更新、新たな目標を追加記載いただき、 画面右上の公開領域にある「下書き保存<u>※右図赤枠</u>②」をクリックします。

## 3. 保存した内容を送信する

左メニューの「リビジョン」をクリックします。

一覧ページに遷移し、「2」で更新した内容がリストに表示されておりますので、

一括操作

一括操作

送信 完全に削除する 適用

テスト

Status

Not Subm

1:タイトル横のチェックボックスをチェックします。

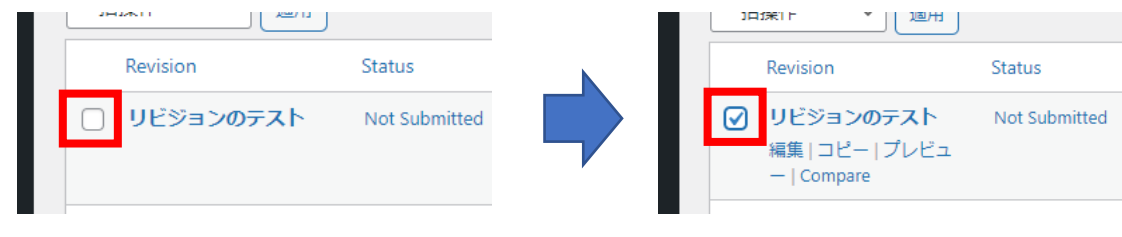

送信を選択

2:リスト上部のプルダウンメニューより「送信」を選択し、 右横の「適用」をクリックします。

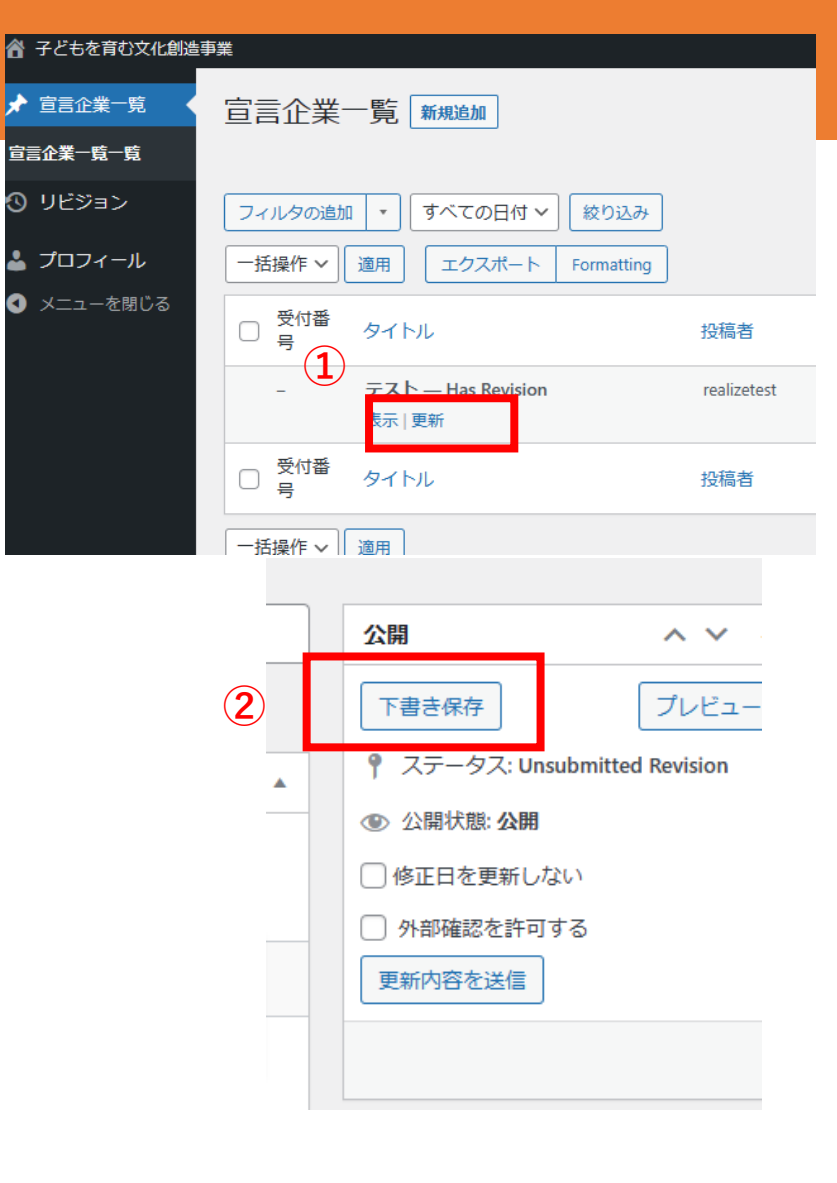

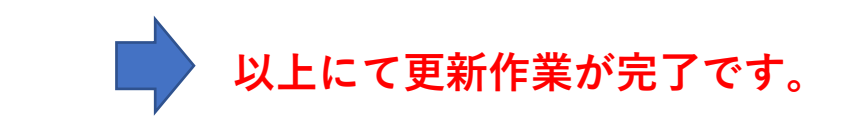

適用を選択